## MYFXTOOL

交易助手及使用手册

财经日历、趋势线EA、天网EA

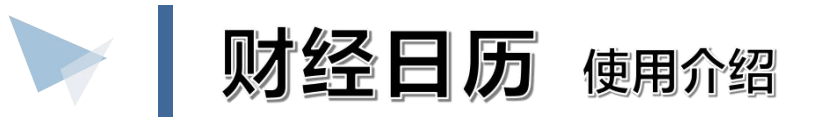

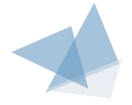

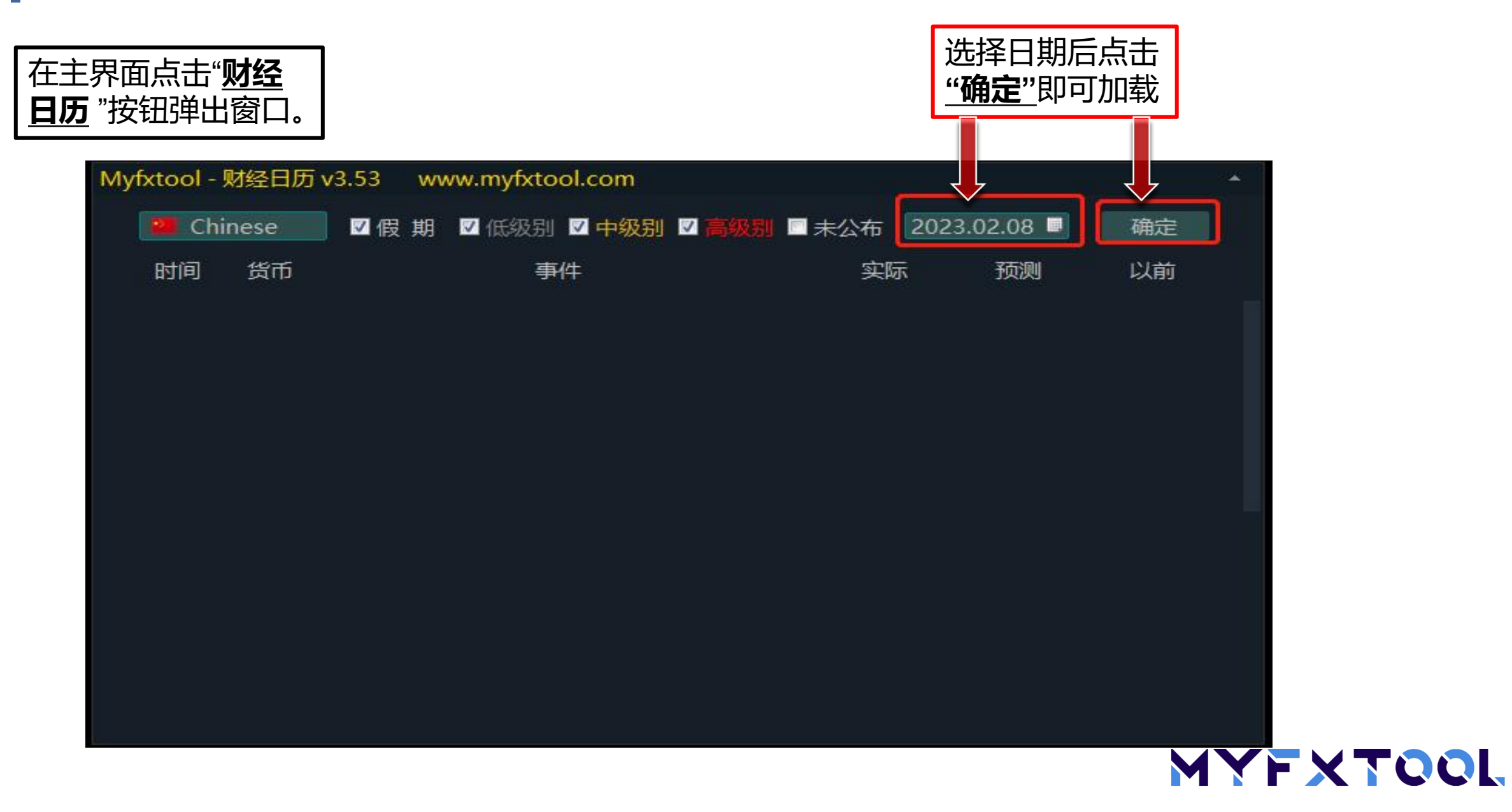

趋势线EA 使用介绍

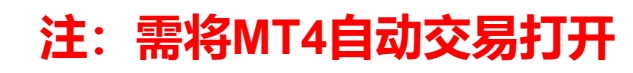

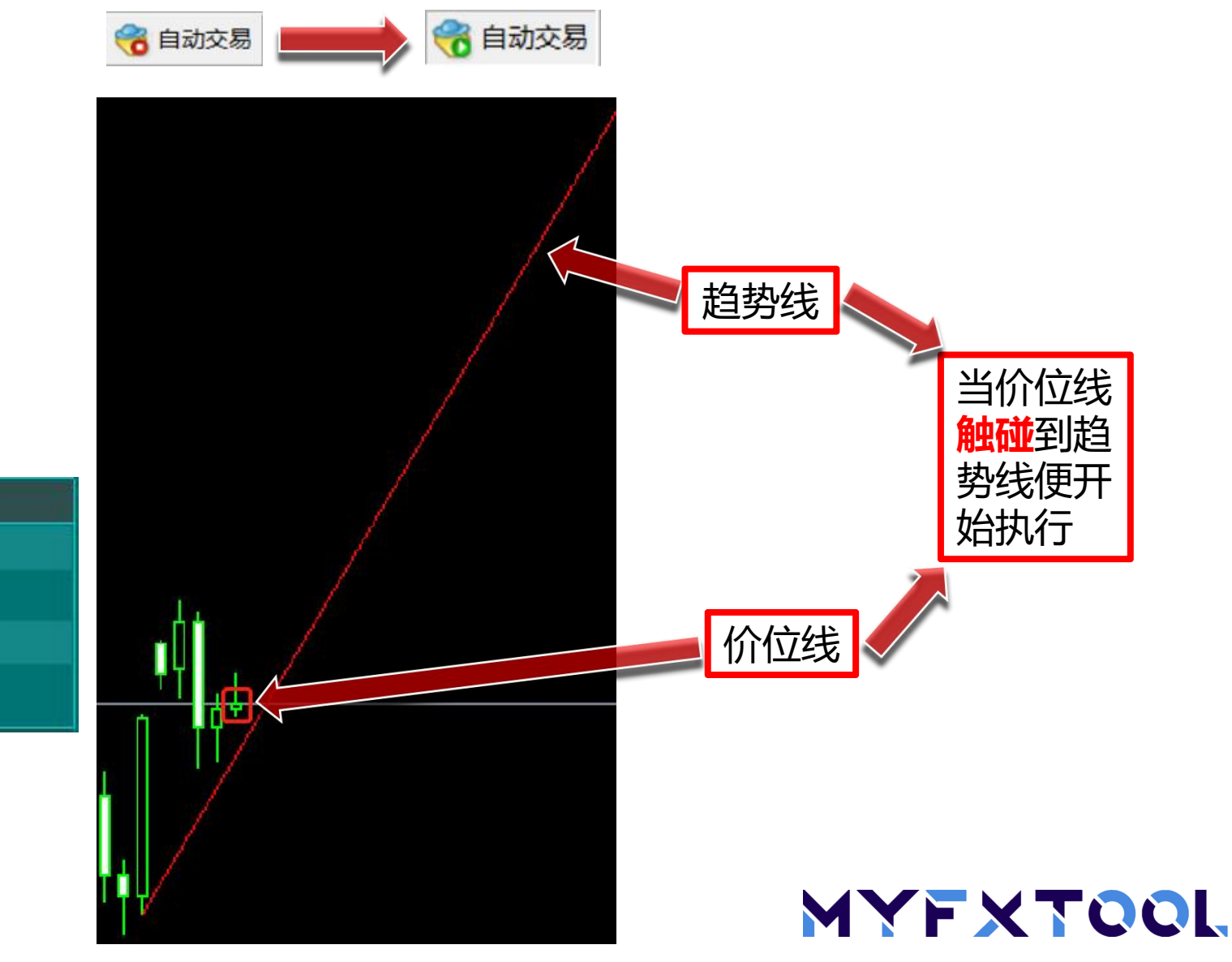

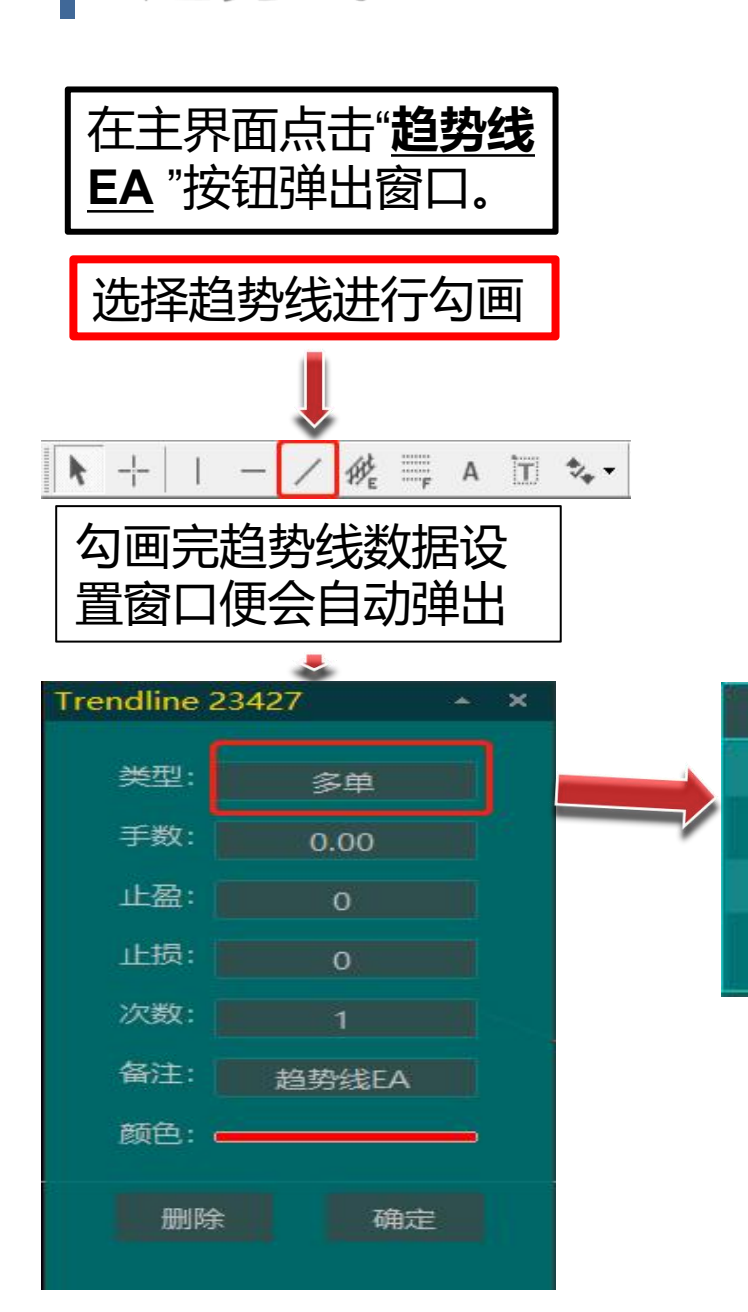

多单

多单

空单

平仓

报警

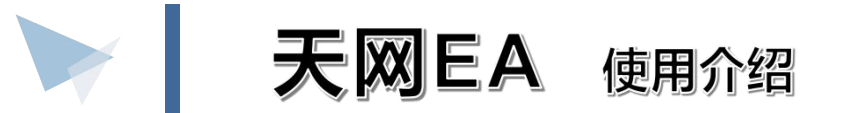

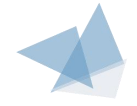

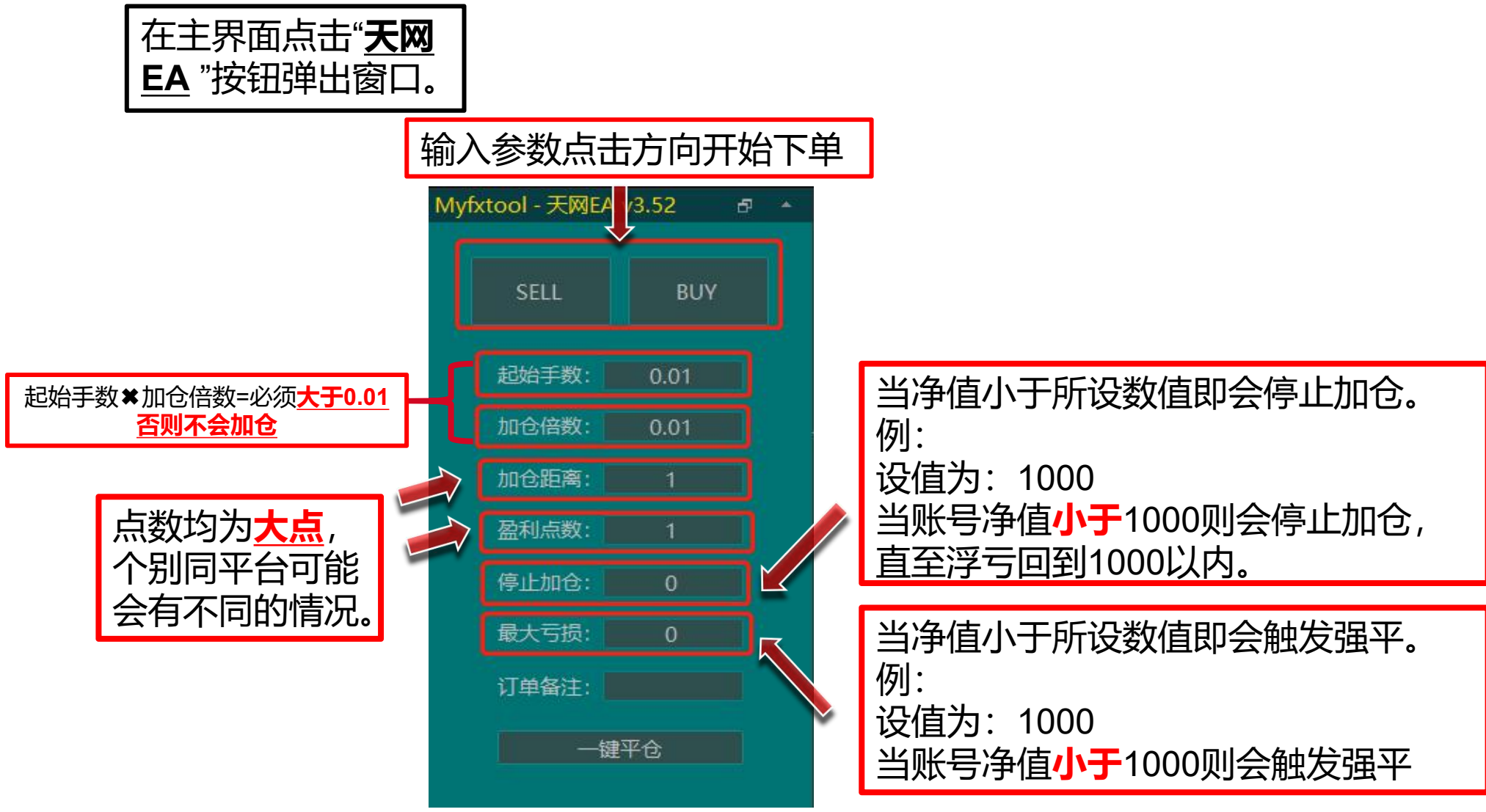

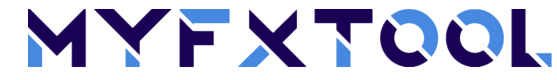

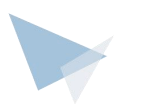

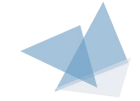

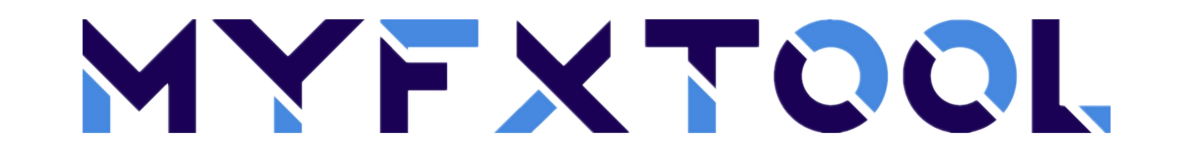

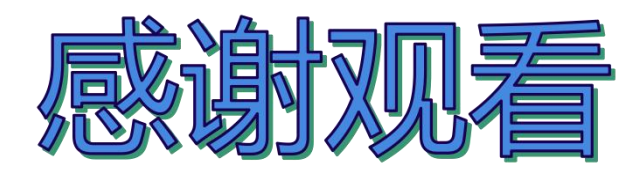

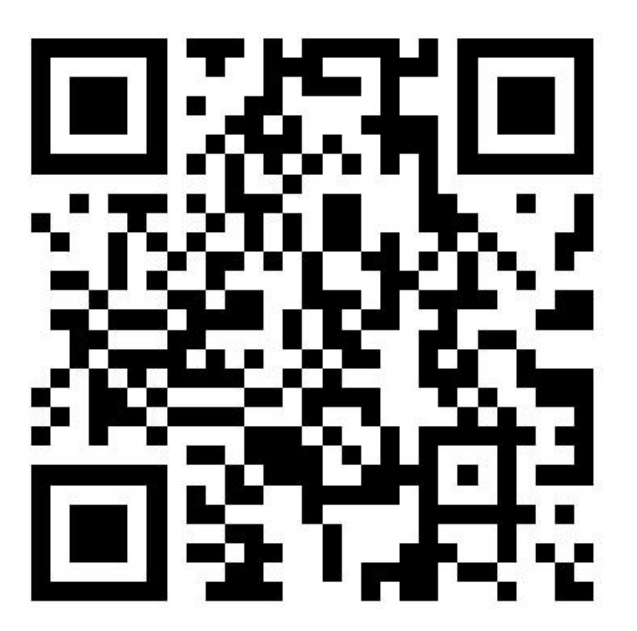

官方网址&官方微信

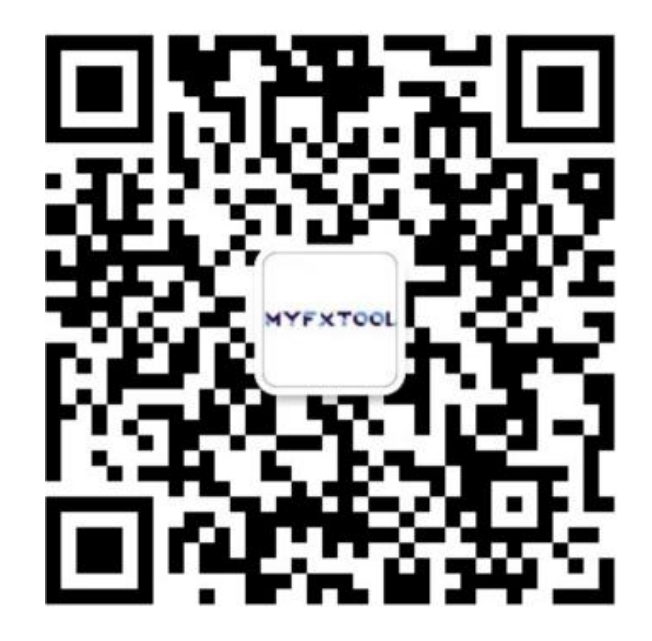